- Q15:公共建築工事共通費(共通仮設費、現場管理費、一般管理費)の発生率の 確認や変更はできますか。
- A15:できます。

以下の手順となります。

- プルダウンメニュー [編集] [公共建築工事共通費率設定] をクリックします。
  ※公共建築工事共通費を発生させている場合のみ操作可能です。
- ② 「公共建築工事共通費率設定」ダイアログの を確認
- ③ 増減率(B・F・J)(※1)、補正係数(C・G・K)(※2)欄に 数値を入力します。(入力すると共通費を再計算します。)
   ※それぞれ 9999.99 ~ -9999.99の範囲で入力可
- ④「見積書へ反映」ボタンをクリックし、③の入力内容を反映させます。
  率の確認のみの場合は、「キャンセル」ボタンをクリックします。

| 公共建<br>平成2<br>共通6 | 经工事共通查率設定<br>9年1月以降国土交递省仕様(\$)<br>7時番 | 刀與1億〉               |                                  |                             |                                           |                   | 「½<br>準          | 公共建築〕<br>拠した補ī<br>(D      | L事積算基準」に<br>E係数を表示<br>いH・L)                                                                |                                  | ×      |
|-------------------|---------------------------------------|---------------------|----------------------------------|-----------------------------|-------------------------------------------|-------------------|------------------|---------------------------|--------------------------------------------------------------------------------------------|----------------------------------|--------|
| 1                 | 名称<br>電気設備工事 新営工事                     | 工期<br>数地1 1.00      | 直接 <u>工事費</u><br>P<br>15,369,027 | 平<br>A(%) B(%)<br>3.49 0.00 | 共通仮設費率(Kr)<br>A + B<br>3.49<br><b>※</b> 1 | 補正係数<br>C<br>1.00 | E係数<br>1.00      | 共通仮設費<br>P×Kr×C×E<br>600  | 上課      算定      下課        (%)      (%)      (%)        0.000      6.43      2.13      3.49 |                                  |        |
| 現場管               | 行理費<br>名称<br>電気設備工事 新宮工事              | 工期<br>」<br>敗地1 1.00 | 純工事費<br>Np<br>15,969,027         | 率<br>E(%)<br>17.63 0.00     | 現場管理費率(Jo)<br>E + F<br>17.63              | 補正係数 補<br>G 1.00  | 证係数<br>H<br>1.00 | 現場管理<br>Np × Jo × G<br>2  | 「見積書」ウィン<br>と算出根拠をテ<br>異なる場合赤6                                                             | ・ドウの共通費の値<br>元に算出した値が<br>色になります。 |        |
| 一般管<br>1          | 理費<br>名称<br>電気設備工事 新宮工事               | <br>                | 工事原価<br>Cp<br>18,784,366         | 率<br>順%) ∬%)<br>14.83 0.00  | 一般管理費率(Gp)<br>I+J<br>I4.83                | 補正係数 補<br>K 1.00  | 正係数<br>1.00      | 一般管理費<br>Cp×Gp×K×<br>2,78 | L 上限 算定 下限<br>(%) (%) (%)                                                                  | 見該書へ反映                           | 212.14 |